## Quick Reference

## Chrome River - Logging In

## myWSU

| 1. Lo                    | og into myWS                                                            | U.                                                                                     |                                              |
|--------------------------|-------------------------------------------------------------------------|----------------------------------------------------------------------------------------|----------------------------------------------|
| m                        | yWS                                                                     | U                                                                                      |                                              |
|                          |                                                                         | Search wichita.ed                                                                      | u 📄                                          |
|                          |                                                                         |                                                                                        |                                              |
| f                        | E 🔊                                                                     | You Let News                                                                           | STOP Bb                                      |
|                          | Username:                                                               |                                                                                        | -                                            |
|                          | Password:                                                               |                                                                                        | ←                                            |
|                          |                                                                         |                                                                                        |                                              |
|                          |                                                                         | .ogin to myWSU                                                                         |                                              |
| • 5<br>• F<br>• F        | Students: view<br>Faculty/Advisor<br>Faculty/Staff: fi<br>Manage your p | classes, financial aid,<br>rs: teaching and advisi<br>nance and employee in<br>assword | grades<br>ng info<br>nfo                     |
| 2. P<br>d<br>cl<br>st    | roceed with tl<br>o not select tł<br>heck box, you<br>tep 9).           | ne DUO authentication<br>ne "Remember me for<br>will have to re-auther                 | n. Note: If you<br>10 hours"<br>nticate (see |
|                          | ű                                                                       | WICHITA STAT                                                                           | E                                            |
|                          | Device:                                                                 | IOS (XXX-XXX-                                                                          | ·                                            |
| ú                        | Su Choose an au                                                         | thentication method                                                                    |                                              |
| WICHI                    | TA STATE<br>VERSITY Duo Push                                            | RECOMMENDED                                                                            | Send Me a Push                               |
| What is thi<br>Add a new | Call Me                                                                 |                                                                                        | Call Me                                      |
| Need help                | ? Passcode                                                              |                                                                                        | Enter a Passonde                             |

Remember me for 10 hours

3. Locate the Travel and Expense Management (TEM) Links section. This will be found in the far right column of the dashboard.

| WICHITA STATE                                                                                                    |                                                                                                    | Welcome: Kristle Courtn                                                                                                    |
|----------------------------------------------------------------------------------------------------|----------------------------------------------------------------------------------------------------|----------------------------------------------------------------------------------------------------|
|                                                                                                    |                                                                                                    |                                                                                                    |
|                                                                                                    | 0154055 200                                                                                                    | Erant Graffice Eboard effernita Directory AtoZ Granta Emethele Inte                                                                                                    |
| Foosity/Staff Home myClasses myFinances Libraries                                                                                                    | The Providence Self-Service                                                                                                    | Click folder to any All services                                                                                                    |
| Echnology Help Desk<br>Help Desk<br>Manage your Password<br>Phahna Email Safety                                                                                                    | Employee Dashboard<br>The Dashboard is a place to view and update YOUR personal<br>information                                                                                                    | Baccer Self-Service                                                                                                    |
| VPN Download<br>WSU Wreless Network Access                                                                                                    | Or use the direct links for quick access to key information:<br>Payetubs                                                                                                    | Financial Advisor                                                                                                    |
| imail/Voicensil<br>Outlook Web Apps Mail (Employee email)<br>Voicensal Web Interface (Must be on campus or use VMI)                                                                                                    | Time Shaet (Enter Time)<br>Leave Report (Enter Leave)<br>Leave Balances                                                                                                    | Preferences                                                                                                    |
| Sola<br>Champies of Higher Education<br>Fourth Change of Oracle Report<br>August Freemants (Calco Dard GOS devices antro)<br>August Freemants (Calco Dard GOS devices antro)<br>myISSU (D Lookup<br>Provide The Concern Republicon Guide<br>Soutest Concern Republicon Guide<br>Soutest Concern Republicon Guide | Declaration monitorial declaration of the provide set of the provide set of the | Adjustil Heldyd chim ian i<br>170 Arthur (- Commission College - College - Coll |
| VISU 1969/<br>Jaiversity Budget<br>2020 Adopted Operating Budget<br>TML Piscal Year Budget System                                                                                                    | Creine W2 Riddewall Cude 2018 W2s are now available                                                                                                    | Beck Brott Appl                                                                                                    |
|                                                                                                    | Travel and Expense                                                                                                    | Travel and Expense Management (TEM) Links                                                                                                    |
| Employee Training, Resources & Professional<br>evelopment                                                                                                    | Employee ID                                                                                                    | Chrome River: Travel Documents and Poard reconciliation "new"                                                                                                    |
| ShockerSTART<br>Services, Training, Activities, Resources, Tools for employees                                                                                                    |                                                                                                    | Chrome River Guides                                                                                                    |
| T myTraining For Employees: Instructor Led, Online & Naterials                                                                                                    | Personnel Action Notices                                                                                                    | TEM and Workflow: replaced soon by Chrome River (links to be used only<br>for viewing and approving existing documents)                                                                                                    |
| d                                                                                                    | sPAF Toolbax - Hela Guides                                                                                                    | TEH Login                                                                                                    |

4. Click on the Chrome River Login (Pcard and Travel system) link.

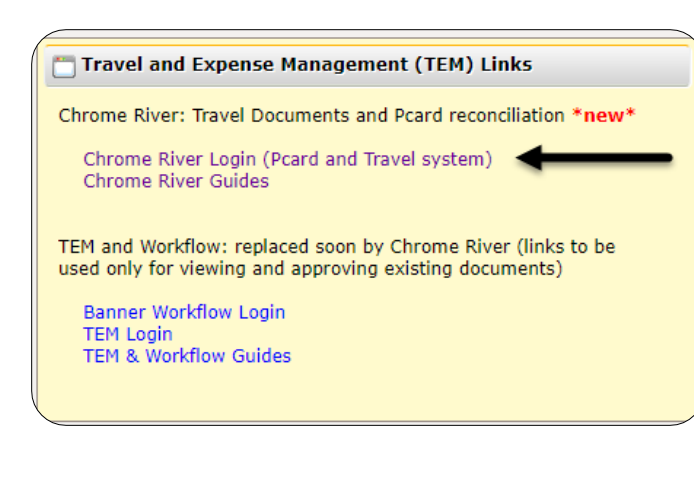

5. You will be redirected to the following sign on page.

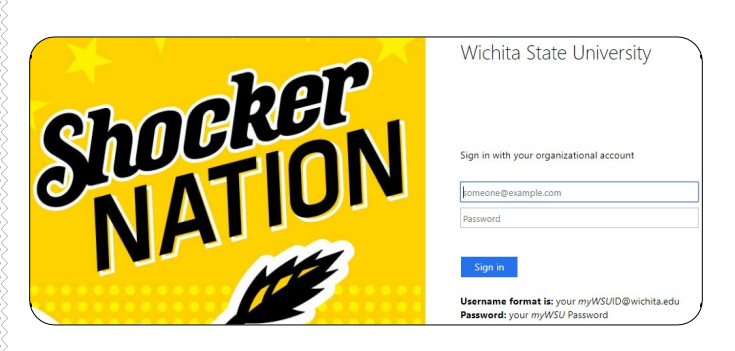

- 6. Enter your user name in the following format: <u>myWSUID@wichita.edu</u>
- 7. Enter your myWSU password.
- 8. Click the Sign in button.

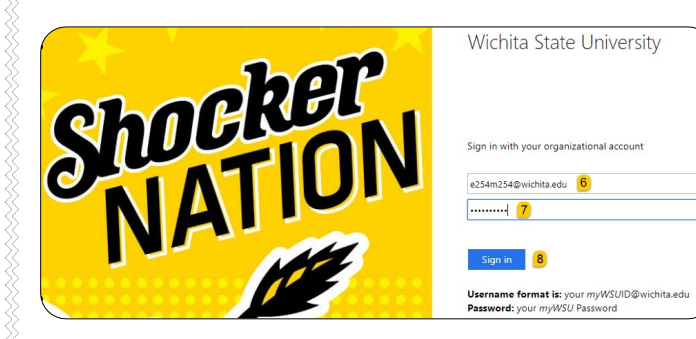

9. If you did not select the "Remember me for 10 hours" check box, in step 2, you will be asked to reauthenticate through DUO.

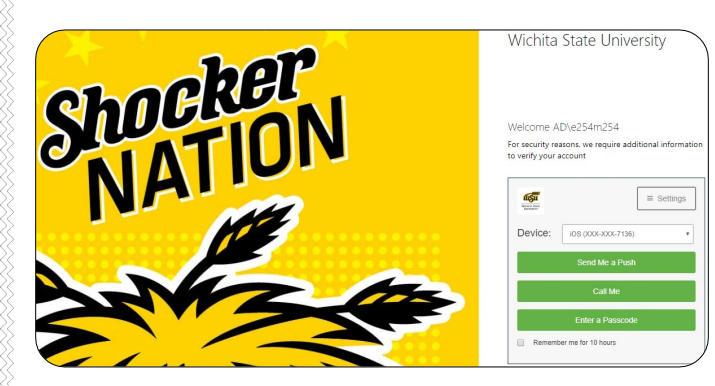

## 10. You will be taken to the Chrome River landing page.

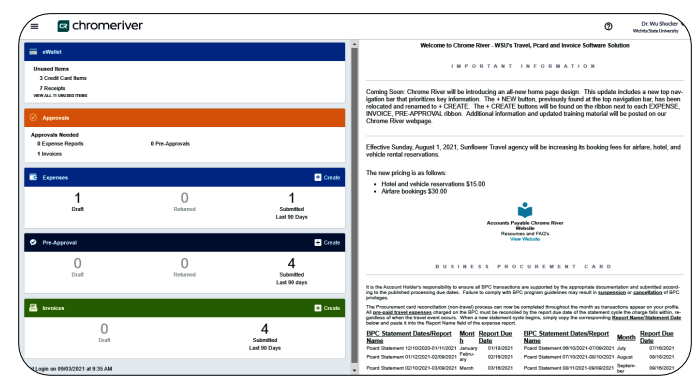